●奨学金ID/パスワード交付(受け取り)日時の予約方法について

1. 学務支援システムにログイン

2. メニューアイコン「奨学金/免除」をクリック

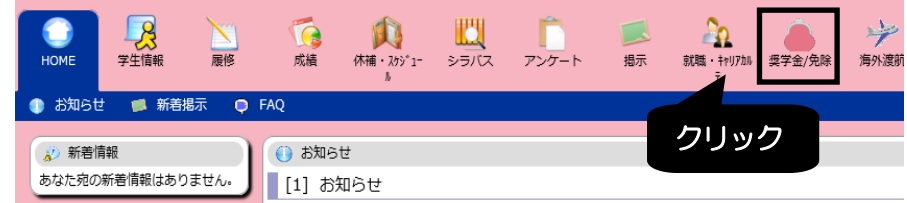

3. 申請・返還誓約書提出日登録画面が表示されますので、該当する申請区分をクリック

|   | 成績 (                                                                                                    | 木補・スケジュー アンケート<br>ル                     | 揭示 奨学金/免除  | その他     |                    |               |                                     |                                                                |  |  |  |
|---|----------------------------------------------------------------------------------------------------|-----------------------------------------|------------|---------|--------------------|---------------|-------------------------------------|----------------------------------------------------------------|--|--|--|
|   | <ul> <li>免除申請書提出</li> <li>・ 定</li> <li>・ 定</li> <li>・ 定</li> <li>・ 空</li> <li>・ 定</li> <li>・ 定</li> <li>・ に</li> <li>・ に&lt;</li></ul> | 日登録<br>這藝約書提出日登録/申請G<br>工学部機械物理系学科<br>E | 3分選択<br>氏名 |         |                    |               | システムの仕<br><u>提出日</u> 登録と<br>の画面で「IC | -<br>上様上、 <u>申請・返還誓約</u><br>こして表示されますが、<br>D/ <b>パスワード交付」の</b> |  |  |  |
|   | 申請区分を選択                                                                                                    | <b>れしてください。</b>                         | 申請区分       |         |                    | 頭/豆螺を行ってくにさい。 |                                     |                                                                |  |  |  |
|   | 奨学金申請書(<br>奨学金申請書(                                                                                                    | ·奨学係(鳥取))<br>·学生係(米子))                  | 「奨学金申      | 請書(ID/F | <sup>申請可能です。</sup> | 選択            | -                                   |                                                                |  |  |  |
| J | 返還誓約書(奨                                                                                                    | 学係(鳥取))                                 | 提出先(鳥      | 歇 or 米子 | )<br>を<br>間違       | えないる          | たうに                                 |                                                                |  |  |  |

4. 希望する時間帯(空き人数)をクリックして「申請」ボタンをクリック

| 伊請·返還誓約書提出日登録/契学金申請書     日     日      日      日      日      日      日      日      日      日      日      日      日      日      日      日      日      日      日      日      日      日      日      日      日      日      日      日      日      日      日      日      日      日      日      日      日      日      日      田      日      田      日      日 |                                          |                                                           |                         |                                 |            |         |       |       |    |       |       |       |       |       |       |     |     |      |                |          |
|----------------------------------------------------------------------------------------------------|------------------------------------------|-----------------------------------------------------------|-------------------------|---------------------------------|------------|---------|-------|-------|----|-------|-------|-------|-------|-------|-------|-----|-----|------|----------------|----------|
| 学生所                                                                                                    | <b>雇</b> 工学部根                            | 械物理系学                                                     | 树                       |                                 |            |         |       |       |    |       |       |       |       |       |       |     |     |      |                |          |
| 学生番                                                                                                    | 号 [                                      |                                                           |                         | 氏名                              |            |         |       |       |    |       |       |       |       |       |       |     |     |      |                |          |
| 020年度                                                                                                    |                                          |                                                           |                         |                                 |            |         |       |       |    |       |       |       |       |       |       |     |     |      |                |          |
| 画下部の<br>力が完了<br>目請を取り                                                                                                    | 申請状況を確認(<br>したら申請ボタ)<br>肖す場合(は取消)        | <ul> <li>、空き人数</li> <li>シをクリック</li> <li>ボタンをク!</li> </ul> | 炎のある携<br>クしてくだ<br>リックして | 出日時をフ<br><u>テ</u> さい。<br>こください。 | (力してく)     | ごさい。    |       |       |    |       |       |       |       |       |       |     |     |      |                |          |
| <ールアド                                                                                                    | レスに変更がある                                 | 5方は修正し                                                    | してくださ                   | <u>r</u> u,                     |            |         |       |       |    |       |       | ,     |       |       |       |     |     |      |                |          |
| 学金申请                                                                                                    | 書の詳細はこち                                  | 5                                                         |                         |                                 |            |         |       |       |    |       |       | Í     | 画     | 面上    | に指    | 定日  | 1以外 | の日   | 付が             | 表表       |
| 状況 提出先                                                                                                    |                                          | 提出日時                                                      |                         |                                 |            | メールアドレス |       |       |    |       |       | n     | る場    | 合が    | あり    | ます  | が、オ | 、学院  | 生              |          |
| 未申請 奨学係(鳥取) 2020年05月11日 V 13:30 V                                                                                                    |                                          |                                                           |                         | •••••@gmail.com                 |            |         |       |       |    | ர     | 11日   | 日の    | 芝生    | 向けの   | のもの   | nです | -   |      |                |          |
| 申請                                                                                                    |                                          |                                                           |                         |                                 |            |         |       |       |    |       |       |       |       | ⇒⊓    |       | -+  |     | たいつ  | ライビ            | °        |
| 由遗传汉                                                                                                    | (まの数届日空:                                 | k⊧1.2591)                                                 |                         |                                 |            |         |       |       |    |       |       | (     |       |       | 1221  | 어표  |     | 2010 | $C \Sigma / c$ | <u>.</u> |
|                                                                                                    |                                          | 9:00                                                      | 9:30                    | 10:00                           | 10:30 1    | 1:00    | 11:30 | 12:00 | 12 | 13:00 | 13:30 | 14:00 | 14:30 | 15:00 | 15:30 | 1   |     |      |                |          |
| 括                                                                                                    | e lu Cliet                               | 5100                                                      | ×                       | ×                               | 5          | 5       | 5     | ×     | ×  | X     | 5     | 5     | 5     | 5     | 5     |     |     |      |                |          |
| 占<br>2020年05                                                                                                    | 日11日 (月)                                 | ×                                                         |                         |                                 | _          |         | 5     | ×     | ×  | ×     | 5     | 5     | 5     | 5     | 5     |     |     |      |                |          |
| 指<br>2020年05,<br>2020年05,                                                                                                    | 用11日(月)                                  | ×                                                         |                         |                                 |            |         | -     |       |    |       | 5     | 5     | 5     | 5     | 5     | -   |     |      |                |          |
| 援<br>2020年05,<br>2020年05,<br>2020年05,                                                                                                    |                                          | ×<br>よ受                                                   | 付時                      | 間外                              |            | 5       | 5     | ×     | ×  | I X   | ~ ~   |       |       |       |       |     |     |      |                |          |
| 据<br>2020年05,<br>2020年05,<br>2020年05,<br>2020年05,                                                                                                    |                                          | ×<br>ま受<br>1<br>こは空                                       | 付時<br>きノ                | 間外                              | <b>*</b> O | 5       | 5     | ×     | ×  | ×     | 5     | 5     | 5     | 5     | 5     |     |     |      |                |          |
| 携<br>2020年05,<br>2020年05,<br>2020年05,<br>2020年05,                                                                                                    | П11日 (Л)<br>П121<br>П131<br>П141<br>П141 | ×<br>ま、受<br>きは空                                           | 付時<br>きノ                | 間外<br>、数力                       | ¢О         | 5       | 5     | ×     | ×  | ×     | 5     | 5     | 5     | 5     | 5     |     |     |      |                |          |
| 構<br>2020年05,<br>2020年05,<br>2020年05,<br>2020年05,<br><b>全録示</b>                                                                                                    |                                          | ×<br>ま、受<br>きは空                                           | 付時<br>きノ                | 間外<br>、数力                       | ¢О         | 5       | 5     | ×     | ×  | ×     | 5     | 5     | 5     | 5     | 5     |     |     |      |                |          |

✓ 奨学金申請書の提出日登録が完了しました。

あなたの申請書提出年月日は、2020年05月11日(月) 13:30 - 14:00 です。 奥学金申請・返還誓約書提出日登録メニューへ

提出登録日を変更する場合は、あらためて手順3から申請しなおしてください。 (取消しも手順4の画面で可能です。)